# 輔仁大學法律學院學生學習護照

# 操作手册

## 輔仁大學法律學院學生學習護照

## 操作手册

|   | ` | 首  | 頁 | •• | ••  | ••  | • • | • | •• | • | ••  | • | ••  | • | • | ••  | • | •• | • | ••  | • | ••• | •   | • | ••  | • | •• | • | ••  | • | • | ••  | • | ••  | ••  | • | P1 |
|---|---|----|---|----|-----|-----|-----|---|----|---|-----|---|-----|---|---|-----|---|----|---|-----|---|-----|-----|---|-----|---|----|---|-----|---|---|-----|---|-----|-----|---|----|
| ( | _ | )  | 院 | 内  | 活   | 動   | 列   | 表 | •  | • | ••• | • | ••• | • | • | ••  | • | •• | • | ••  | • | • • | ••  | • | ••• | • | •• | • | ••• | • | • | ••• | • | ••  |     | • | P1 |
| ( | - | .) | 登 | 入  | ••• | ••• | • • | • | •• | • |     | • |     | • | • |     | • | •• | • | ••• | • | • • | • • | • | ••  | • |    | • |     | • | • |     | • | ••  |     | • | P3 |
| - |   | 院  | 內 | 活  | 動   | 列   | 表   | • |    | • |     | • |     | • | • | ••• | • | •• | • | ••• | • | • • | • • | • | ••  | • |    | • |     | • | • |     | • | ••• |     |   | Р5 |
| Ξ | • | 學  | 生 | 學  | 羽白  | 活   | 動   | 認 | 認  | Ě |     | • |     | • | • | ••• | • | •• | • | ••• | • | • • | • • | • | ••  | • |    | • |     | • | • |     | • | ••• |     |   | P6 |
| 四 | ` | 我  | 的 | 歷  | 程   | ••• | • • | • | •• | • |     | • |     | • | • |     | • |    | • |     | • | • • | • • | • | ••  | • |    | • |     | • | • |     | • | ••  | ••• | • | P7 |
| 五 | • | 本  | 院 | 余  | 所   |     |     | • | •• | • |     | • |     | • | • |     | • |    | • |     | • |     | •   | • |     | • |    |   |     | • | • |     | • |     |     | • | P9 |

### 輔仁大學法律學院學生學習護照

### 操作手册

#### 一、首頁

關於學習護照詳細資訊,可點擊「更多說明」連結至本院網頁之「學習護 照簡介」。

| FJU SCHOOL OF LAW<br>輔仁大學法律學院                                                                                                    | 學生學習觀照                                                                                                | 操作手冊                                           | 院內活動列表                  | 學生學習活動認證                               | 我的歷程                                                                                                    | 學生登入                 | 本院糸所 ◄                       |
|----------------------------------------------------------------------------------------------------|----------------------------------------------------------------------------------------------------|------------------------------------------------|-------------------------|----------------------------------------|----------------------------------------------------------------------------------------------------|----------------------|------------------------------|
| <b>经</b> 君達<br>本院本於真善美聖<br>等核心能力及基本<br>至終身學習的態度<br>習護照制度。                                                                           | 校訓,藉由多元學習<br>素養的養成,建立學<br>,培育能發掘自我、                                                                   | 聲,著重<br>聲生自信<br>聲重生                            | 問題分析:<br>、激發學:<br>命、關懷: | 與解決、人際<br>習活力及創意<br>社會的全人格             | ≰溝通、<br>₹潛能,<br>}法律人                                                                                                    | 團隊合付<br>培養自:<br>,特質於 | 乍及創新<br>主學習乃<br>帝學生學<br>更多說明 |
| 院内活動列表 <ol> <li>法律學系研究所甄試分</li> <li>法律學院112年3~4月(1</li> <li>112學年度法律學院模類</li> <li>法律學院112年5~6月(1</li> <li>法律學院112年7~8月(1</li> </ol> | 享座談會(112.03.31截止執<br>12-2)自主學習培訓(112.6<br>憲法庭展演(112.04.10截止<br>12-3)自主學習培訓(112.6<br>12-4)自主學習培訓(112.6 | 凝名)<br>33.31截止∮<br>報名)<br>95.31截止∮<br>37.31截止∮ | 報名)<br>報名)<br>報名)<br>更  | <b>聲</b><br>頭<br>讀<br>●<br>目<br>8<br>例 | サリング (1997)     1000     1000     1000     1000     1000     1000     1000     1000     1000     1000     1000     1000     1000     1000     1000     1000     1000     1000     1000     1000     1000     1000     1000     1000     1000     1000     1000     1000     1000     1000     1000     1000     1000     1000     1000     1000     1000     1000     1000     1000     1000     1000     1000     1000     1000     1000     1000     1000     1000     1000     1000     1000     1000     1000     1000     1000     1000     1000     1000     1000     1000     1000     1000     1000     1000     1000     1000     1000     1000     1000     1000     1000     1000     1000     1000     1000     1000     1000     1000     1000     1000     1000     1000     1000     1000     1000     1000     1000     1000     1000     1000     1000     1000     1000     1000     1000     1000     1000     1000     1000     1000     1000     1000     1000     1000     1000     1000     1000     1000     1000     1000     1000     1000     1000     1000     1000     1000     1000     1000     1000     1000     1000     1000     1000     1000     1000     1000     1000     1000     1000     1000     1000     1000     1000     1000     1000     1000     1000     1000     1000     1000     1000     1000     1000     1000     1000     1000     1000     1000     1000     1000     1000     1000     1000     1000     1000     1000     1000     1000     1000     1000     1000     1000     1000     1000     1000     1000     1000     1000     1000     1000     1000     1000     1000     1000     1000     1000     1000     1000     1000     1000     1000     1000     1000     1000     1000     1000     1000     1000     1000     1000     1000     1000     1000     1000     1000     1000     1000     1000     1000     1000     1000     1000     1000     1000     1000     1000     1000     1000     1000     1000     1000     1000     1000     1000     1000     1000     1000     1000     1000     1000     1000     1000     1000     100 | 登入<br>請填入西元<br>1 ∘   | 忘記密碼<br>出生年月                 |

(一) 院内活動列表

1. 顯示截止報名的院內活動前5筆,點選「更多活動」檢視其他活動名稱

及認證項目。

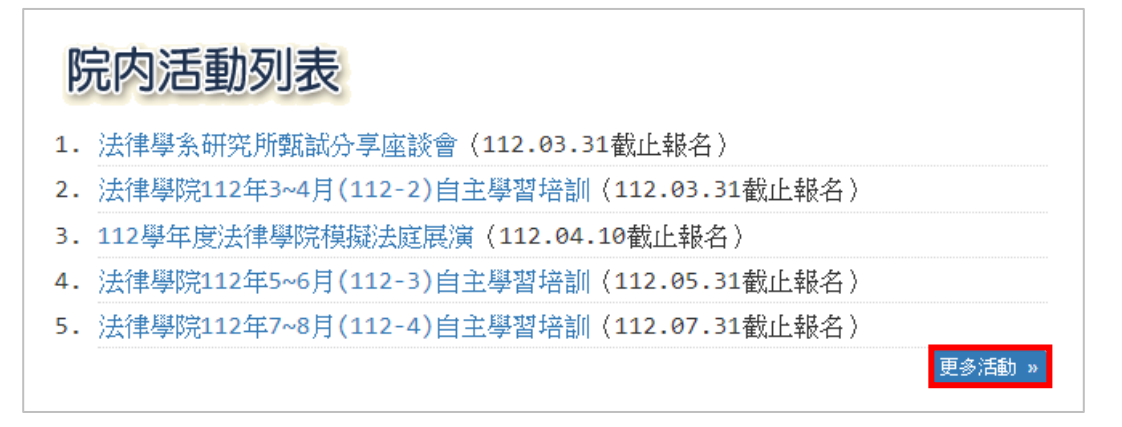

2. 右下角可切換頁數;點選活動名稱,進入活動內容頁面。

| 院内活動列 | ]表                                           |               |
|-------|----------------------------------------------|---------------|
| 活動代碼  | 活動名稱                                         | 認證項目 👻        |
| 1.    | 法律學院112年7~8月(112-4)自主學習培訓<br>截止報名日:112.07.31 | A07           |
| 2.    | 法律學院112年5~6月(112-3)自主學習培訓<br>截止報名日:112.05.31 | Δ07           |
| 3.    | 112學年度法律學院模擬法庭展演<br>截止報名日:112.04.10          | Α07           |
| 4.    | 法律學系研究所甄試分享座談會<br>截止報名日:112.03.31            | L07           |
| 5.    | 法律學院112年3~4月(112-2)自主學習培訓<br>截止報名日:112.03.31 | А07           |
|       |                                              | « 1 2 3 4 5 » |

#### 3. 顯示報名活動之主辦單位、活動地點、認證項目、活動內容、報名網址

及活動日期;右上角顯示截止報名日。

法律學院112年7~8月(112-4)自主學習培訓 ━━▶ ④ 截止報名日:112.07.31 主辦單位:法律學系 活動地點: 
習習法庭LW201 認證項目:A07 其他實習及課外活動學習(以活動數計算) 活動內容: 一、輔導目的:以研究所考試為目標,培養學生自主學習能力。 二、輔導對象:法律學院大三、大四學士班學生(含輔系、雙主修)。 三、進行方式:(僅供參考,依學長姐安排為主) (一)指定教材,訂定每週閱讀進度。 (二)每週進行:第1小時練習考題,第2小時解題。 (三)每週評分後發回考卷,視情況進行個別指導。 (四)每次上課須簽到,如有印製考題或資料,費用由參加同學平均分攤。 (五)參加各組別出席次數超過1/2者,可依組別認證法律學院學習護照L-11。 **報名網址:**http://activity.dsa.fju.edu.tw/Activity. 活動日期:112.06.20 ~ 112.07.31

(二)登入

1. 首次登入

(1)使用者須利用學號及預設密碼(西元出生年月日)登入。

| 請輸入學號                               |
|-------------------------------------|
| 請輸入密碼                               |
| 登入 忘記密碼                             |
| *首次登入密碼請填入西元出生年月日8碼。<br>例:19970101。 |

(2) 登入後系統顯示變更密碼,新密碼須符合8碼英數組合之密碼。

| 變更密碼              |
|-------------------|
| 請輸入新密碼:           |
| 請再次輸入密碼:          |
| *請輸入8碼英數字組合之密碼 確定 |
|                   |

(3) 變更密碼成功後即可使用「學生學習活動認證」、「我的歷程」功能。

2. 系統登入

使用學號及首次登入時變更的密碼進行登入。

3. 忘記密碼

(1) 若忘記密碼可於登入右下角點選「忘記密碼」。

| 學生登入                                |
|-------------------------------------|
| 請輸入學號                               |
| 請輸入密碼                               |
| 登入 忘記密碼                             |
| *首次登入密碼請填入西元出生年月日8碼。<br>例:19970101。 |

(2)輸入學號、E-mail(學校信箱)後點擊「發送」,系統會直接寄發新密 碼至電子郵件信箱,如有其他問題請洽系秘書。

| 忘記密碼                       |
|----------------------------|
| 請輸入學號:                     |
| 請輸入EMAIL:                  |
| ※請輸入您所使用的學校信箱。如尚有問題,請洽系秘書。 |
| 發送                         |
|                            |

二、院内活動列表

- (一) 資料欄位顯示活動名稱及認證項目。
- (二)依報名截止日期新到舊排序,欲檢視較舊的活動資訊可點選右下角頁數 切換。
- (三) 點選活動名稱,進入活動內容頁面。

| FJU SCHOOL OF LAW<br>輔仁大學法律學 |                                              | 院內活動列表 | 學生學習活動認證 我的歷程 登出 本院条所 →                                        |
|------------------------------|----------------------------------------------|--------|----------------------------------------------------------------|
| 院内活動列                        | 表                                            |        |                                                                |
| 活動代碼                         | 活動名稱                                         |        | 認證項目 ▼                                                         |
| 1.                           | 法律學院112年7~8月(112-4)自主學習培訓<br>截止報名日:112.07.31 |        | A07                                                            |
| 2.                           | 法律學院112年5~6月(112-3)自主學習培訓<br>截止報名日:112.05.31 |        | A07                                                            |
| 3.                           | 112學年度法律學院模擬法庭展演<br>截止報名日:112.04.10          |        | A07                                                            |
| 4.                           | 法律學系研究所甄試分享座談會<br>截止報名日:112.03.31            |        | L07                                                            |
| 5.                           | 法律學院112年3~4月(112-2)自主學習培訓<br>截止報名日:112.03.31 |        | A07                                                            |
|                              |                                              |        | «         1         2         3         4         5          » |

(四)顯示報名活動之主辦單位、活動地點、認證項目、活動內容、報名網址 及報名期間,若有附件顯示於頁尾提供檢視下載。

| 法律學院112年7~8月(112-4)自主學習培訓                             |                   |
|-------------------------------------------------------|-------------------|
|                                                       | ◎ 截止報名日:112.07.31 |
| <b>主辦單位</b> :法律學系                                     |                   |
| <b>活動地點:</b> 管習法庭LW201                                |                   |
| 認讀項目:L11 其他積極主動學習(以活動數計算)                             |                   |
| 活動內容:                                                 |                   |
| 一、輔導目的:以研究所考試為目標,培養學生自主學習能力。                          |                   |
| 二、輔導對象:法律學院大三、大四學士班學生(含輔系、雙主修)。                       |                   |
| 三、進行方式:(僅供參考,依學長姐安排為主)                                |                   |
| (一)指定教材,訂定每週閱讀進度。                                     |                   |
| (二)每週進行:第1小時練習考題,第2小時解題。                              |                   |
| (三)每週評分後發回考卷,視情況進行個別指導。                               |                   |
| (四)每次上課須簽到,如有印製考題或資料,費用由參加同學平均分攤。                     |                   |
| (五)参加各组别出席次數超過1/2者,可依組別認證法律學院學習護照L-11。                |                   |
| <b>報名網址:</b> http://activity.dsa.fju.edu.tw/Activity. |                   |
| 活動日期:112.06.20 ~ 112.07.31                            |                   |
|                                                       |                   |
| 附件下載・                                                 |                   |
| 1. 時間表.pdf                                            |                   |
| <ul> <li>whilefully have</li> </ul>                   |                   |

#### 三、學生學習活動認證

(一)填寫參與院外活動之主辦單位、活動名稱、參與日期及活動地點。

(二) 點擊「確定申請」。

| IN SCHOOL OF LAW 勇全學習閱照                                            | 操作手冊             | 院內活動列表             | 學生學習活 | 動認證                 | 我的歷程                                                             | 登出 | 本院条所 🚽 |
|--------------------------------------------------------------------|------------------|--------------------|-------|---------------------|------------------------------------------------------------------|----|--------|
| 學生學習活動認證                                                           |                  |                    |       |                     |                                                                  |    |        |
| 院外(含校外)活動之登記,應於當學期結束前或活動<br>並檢附經由主辦單位簽認之「學生學習活動認證單」或<br>屬系所秘書辦理登記。 | 完成後二週 <br>足以證明之] | 內,持學習護照<br>文件資料,向所 | ŧ İ   | 辦單位                 |                                                                  |    |        |
|                                                                    |                  |                    |       | 朝石碑                 |                                                                  |    |        |
|                                                                    |                  |                    |       | <b>供日期</b><br>輸入格式為 | י לץ איץ איץ איץ איץ איץ אין אין אין אין אין אין אין אין אין אין |    |        |
|                                                                    |                  |                    |       | 動地點                 |                                                                  |    | 確定申請   |
|                                                                    |                  |                    |       |                     |                                                                  |    |        |

(三)並於當學期結束前或活動完成後二週內,持學習護照並檢附經由主辦單 位簽認之「院外活動認證單」或足以證明之文件資料,向所屬系所秘書 辦理登記。 四、我的歷程

- (一) 左側預設顯示「學習護照審驗總表」。
- (二)右方顯示學生基本資料,包含姓名、學號、系級、聯絡電話、Email 及修業目標。

| j | 了<br>「<br>「<br>「<br>「<br>」<br>「<br>」<br>」<br>「<br>」<br>」<br>So<br>「<br>」<br>」<br>So<br>「<br>第<br>」 | CHOOL OF LAW<br>大學法律學院 | 學生學習釀照      | 操作手冊 | 院內活動列表 | 學生學習 | 冒活動認證                                                                                                    | 我的歷程                    | 登出         | 本院糸所 👻 |   |
|---|----------------------------------------------------------------------------------------------------|------------------------|-------------|------|--------|------|----------------------------------------------------------------------------------------------------|-------------------------|------------|--------|---|
|   | 我的                                                                                                 | 歷程                     |             |      |        |      |                                                                                                    | 學習護                     | 照審驗約       | 總表 🖸 🗸 | _ |
|   | 學年度                                                                                                |                        | LAW SHIP    |      | 次數     |      | 個人資                                                                                                    | 料                       |            |        |   |
|   | 1.                                                                                                 | 111學年度                 | L 積極主動學習    |      | 1      |      | 姓名:呂<br>學號:40                                                                                                    | 同學 [一般<br>99000001      | <u>}</u> ] |        |   |
|   |                                                                                                    |                        | A 實習及課外活動學習 |      | 1      |      | 空目前回認確     我的建建     登出     本院表       學習護照審驗總表        學習護照審驗總表        個人資料     姓名: 呂同學 [一般]       學號: 40900001       系級:法律學系學士班甲班       聯絡電話: 0212345678       EMail:       409000001@mail.fju.edu.tw       目標達成: 7次 / 10次       L 積極主動學習       A 實習及課外活動學習       W 分析及洞察力學習       S 服務學習       H 全人及人權素養學習       I 國際觀學習       P 課業參與學習       0 |                         |            |        |   |
|   |                                                                                                    |                        | ₩ 分析及洞察力學習  |      | 1      |      | EMail:                                                                                                    | 010mail 6               | du adu     |        |   |
|   |                                                                                                    |                        | 5 服務學習      |      | 1      |      | 4090000                                                                                                    |                         | ju.eau.    | LW     |   |
|   |                                                                                                    |                        | H 全人及人權素養學習 |      | 1      |      | <ul> <li>日信/注成</li> <li>L 積極主</li> </ul>                                                                                                    | ;;/火/10<br>動學習 <b>1</b> | 0-K        |        |   |
|   |                                                                                                    |                        | I 國際觀學習     |      | 2      |      | A 貫習方<br>W 分析及                                                                                                    | 2課外活動學<br>2洞察力學習        | 習 1<br>1   |        |   |
|   |                                                                                                    |                        | P 課業參與學習    |      | 0      |      | S 服務學<br>H 全人及                                                                                                    | 2習 <b>1</b><br>2人權素養學   | 習 1        |        |   |
|   | 總計                                                                                                 |                        |             |      | 7      |      | I 國際觀<br>P 課業參                                                                                                    | 學習 2<br>與學習 0           |            |        |   |

(三)於右上方提供下拉式選單,可自行切換左方顯示內容,包含學習護照之 審驗總表、七大領域分類清單或學生學習活動核驗申請紀錄,分述如下:

| 我的 | 的歷程    |             |                                                                                                    | 學習護照審驗總表 2                                    | ← |
|----|--------|-------------|----------------------------------------------------------------------------------------------------|-----------------------------------------------|---|
| 學年 | 度      | LAW SHIP    | 次數                                                                                                    | 個人資料 學習護照審驗總表 🖸                               | ٦ |
| 1. | 111學年度 | L 積極主動學習    | 1                                                                                                    | 姓名:呂同<br>學號:409( L 積極主動學習 1                   |   |
|    |        | A 實習及課外活動學習 | Q       Q       Q       Q         AM SHIP       次數       個人資料       學習護照審驗總表 ②         積極主動學習       1       人       人       人         實習及課外活動學習       1       人       第習及課外活動學習       1         分析及洞察力學習       1        公       人       第習及課外活動學習       1         服務學習       1       1               度 成人 権素養學習       1 |                                               |   |
|    |        | ₩ 分析及洞察力學習  | 1                                                                                                    | Kmalean W 分析及洞祭力學習 1     EMail:     S 服務學習 1  | I |
|    |        | 5 服務學習      | 1                                                                                                    | H 全人及人權素養學習 1                                 | L |
|    |        | H 全人及人權素養學習 | 1                                                                                                    | 目標達成: I 國際觀學習 2                               | L |
|    |        | I 國際觀學習     | 2                                                                                                    | A 實習及調 <sup>P</sup> 課業參與學習 <b>◎</b><br>W 分析及洞 | J |
|    |        | P 課業參與學習    | 0                                                                                                    | 5 服務學習 1<br>H 全人及人權素養學習 1                     |   |
| 總計 |        |             | 7                                                                                                    | I 國際觀學習 2<br>P 課業参與學習 0                       |   |

#### 1.學習護照審驗總表

顯示各學年度之七大領域修業次數小計及總計。

| 我的歴程      |             |    |                                 |  |  |  |  |
|-----------|-------------|----|---------------------------------|--|--|--|--|
| 學年度       | LAW SHIP    | 次數 | 個人資料                            |  |  |  |  |
| 1. 111學年度 | L 積極主動學習    | 1  | 姓名:呂同學 [一般]<br>學號:409000001     |  |  |  |  |
|           | A 嘗習及課外活動學習 | 1  | 系級:法律學系學士班甲班<br>聯絡爾話:0212345678 |  |  |  |  |
|           | ₩ 分析及洞察力學習  | 1  | Wail:                           |  |  |  |  |
|           | S 服務學習      | 1  | 40900001@mail.+ju.edu.tw        |  |  |  |  |
|           | H 全人及人權素養學習 | 1  | 目標達成:7次 / 10次<br>L 積極主動學習 1     |  |  |  |  |
|           | I 國際觀學習     | 2  | A 實習及課外活動學習 1<br>W 分析及洞察力學習 1   |  |  |  |  |
|           | P 課業參與學習    | 0  | S 服務學習 1<br>H 全人及人權素養學習 1       |  |  |  |  |
| 總計        |             | 7  | I 國際觀學習 2<br>P 課業參與學習 0         |  |  |  |  |

2. 七大領域分類清單

依分類項目,顯示分類類別、加權、參與活動內容、時間、地點及次數 小計。

| 我      | 5 服務學習 ❶ ▾ |    |         |           |               |      |                               |  |  |  |  |
|--------|------------|----|---------|-----------|---------------|------|-------------------------------|--|--|--|--|
| 5 服務學習 |            |    |         |           |               | 個人資料 |                               |  |  |  |  |
| 序      | 類別         | 加權 | 內容      | 時間        | 地點            |      | 姓名:呂同學 [一般]                   |  |  |  |  |
| 1.     | <u>506</u> | 無  | 臺北市立圖書館 | 112.03.12 | 臺北市立圖書館(北投分館) |      | 學號: 409000001<br>系級:法律學系學士班甲班 |  |  |  |  |
| 小讀     | ł          |    |         |           | 1             |      | 聯絡電話:0212345678<br>EMail:     |  |  |  |  |
|        |            |    |         |           |               | -    | 409000001@mail.fju.edu.tw     |  |  |  |  |
|        |            |    |         |           |               |      | 目標達成:7次 / 10次<br>」 積極主動學習 💶   |  |  |  |  |
|        |            |    |         |           |               |      | A 實習及課外活動學習 1                 |  |  |  |  |
|        |            |    |         |           |               |      | W 分析及洞察刀學習 1<br>S 服務學習 1      |  |  |  |  |
|        |            |    |         |           |               |      | H 全人及人權素養學習 1                 |  |  |  |  |
|        |            |    |         |           |               |      | Ⅰ ◎际戰学自 乙<br>P 課業參與學習 0       |  |  |  |  |
|        |            |    |         |           |               |      |                               |  |  |  |  |

五、本院系所

提供下拉式選單,可快速連結至法律學院、法律學系、財經法律學系、學 士後法律學系或進修學士班首頁。

(一) 點選「法律學院」。

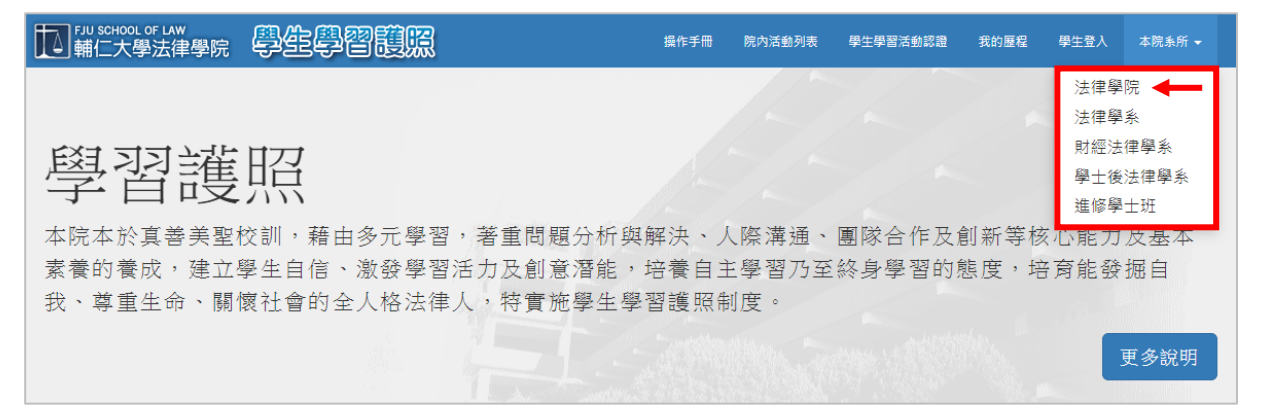

#### (二)連結至法律學院首頁。

| A 網站地圖 企輔大首頁 D 圖書館 D English     輔仁大學法律學院 |                     |           |                      |                    |           |          |        |
|-------------------------------------------|---------------------|-----------|----------------------|--------------------|-----------|----------|--------|
| 最新消息 本院簡介                                 | 歷屆院長                | 本院成員      | 學術研究中心               | 法律服務中心             | 輔仁法學      | 院友專區     | 損款專區   |
| ▶ 法律學系                                    |                     |           | a                    |                    | 2044      | Conce -  |        |
| ▶ 財經法律學系                                  | T B I               |           |                      | VSOL               | 301       | <b>B</b> |        |
| ▶ 學士後法律學系                                 |                     |           |                      | ar can a           | YAR       |          |        |
| ▶ 進修學士班                                   |                     |           |                      |                    |           | 1=4      |        |
| ₩ 碩士在職專班                                  | - En                |           | N N                  |                    |           | (740     |        |
| ▶ 原住民碩士在職專班                               | ■最新公告               | flag7     |                      |                    |           |          | more > |
| ▶ 規章辦法                                    | NOTICE              |           |                      |                    |           |          |        |
| 學術交流活動                                    | 2023-03-08          | < 校外獎助學   | 金> 恒達法律事務所           | 「智慧財產權(IP)及        | 娛樂法獎學金」   | 申請       |        |
| ♥■常用法學英文字彙                                | ₽ 2023-03-07        | ′ <校外獎助學  | 金>威律法律事務所對           | 逸助學金 申請            |           |          |        |
|                                           | <b>2</b> 2023-03-02 | 111-2 法律學 | 院獎學金申請公告,            | 112年3月17日(五)1      | 6:30前送件!! |          |        |
| ▶ 伊頓士論文                                   | <b>2</b> 023-03-02  | 本院學生赴國    | 國外合作協議學校交換           | 換甄選-公告             |           |          |        |
| 2 公部门見習販新消息                               | 2023-03-01          | 111璺年度笔   | 2壆期白主壆習-產業           | <b>審習(</b> 院友會律師事務 | 新毎習が告     |          |        |
| FU JEN<br>CATHOLIC UNIVERSITY             | B 2022 02 01        | 202256754 |                      |                    | wige /se  |          |        |
|                                           |                     | 2023秋李垭(  |                      | 突拍的20古             |           |          |        |
|                                           | 2023-02-17          | ′ 士林地院甄遢  | 選 <b>111年約聘辯護人</b> 公 | 告                  |           |          |        |
| AL THE R                                  | 2023-02-15          | 法律學院第1    | 9期電子報                |                    |           |          |        |
|                                           | 24205亲              | f北市新莊區中)  | 正路510號,電話:(0         | 2)2905-2027,樹德     | 樓LW315    |          |        |
|                                           |                     | Copyright | 輔仁大學法律學院 AI          | l rights reserved. |           |          |        |